#### Copyright © HiSilicon Technologies Co., Ltd. 2013-2016. All rights reserved.

No part of this document may be reproduced or transmitted in any form or by any means without prior written consent of HiSilicon Technologies Co., Ltd.

#### **Trademarks and Permissions**

*(P)*, *HISILICON*, and other HiSilicon icons are trademarks of HiSilicon Technologies Co., Ltd. All other trademarks and trade names mentioned in this document are the property of their respective holders.

#### Notice

The purchased products, services and features are stipulated by the contract made between HiSilicon and the customer. All or part of the products, services and features described in this document may not be within the purchase scope or the usage scope. Unless otherwise specified in the contract, all statements, information, and recommendations in this document are provided "AS IS" without warranties, guarantees or representations of any kind, either express or implied.

The information in this document is subject to change without notice. Every effort has been made in the preparation of this document to ensure accuracy of the contents, but all statements, information, and recommendations in this document do not constitute a warranty of any kind, express or implied.

### HiSilicon Technologies Co., Ltd.

- Address: Huawei Industrial Base Bantian, Longgang Shenzhen 518129 People's Republic of China Website: http://www.hisilicon.com
- Email: support@hisilicon.com

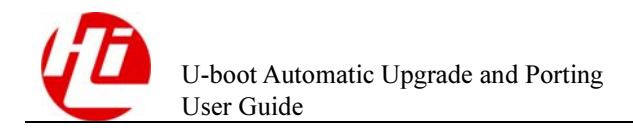

# **About This Document**

## Purpose

This document describes how to upgrade images and port code by using a USB flash drive or SD card, including creating upgrade packages and automatically or manually upgrade images. This document also describes the precautions to be taken when you upgrade images.

#### 

The Hi3520D, Hi3515A, Hi3536, Hi3521A, HI3520DV300 and Hi3535 support the image upgrade by using only the USB flash drive. Unless otherwise specified, this document applies to the Hi3516A and Hi3516D.

Unless otherwise specified, this document applies to the Hi3521A and Hi3520DV300. Unless otherwise specified, this document applies to the Hi3518E V201, Hi3516C V200 and Hi3518E V200.

## **Related Versions**

| Product Name | Version | Remarks                                                               |
|--------------|---------|-----------------------------------------------------------------------|
| Hi3516C      | V100    | None                                                                  |
| Hi3518       | V100    | The Hi3518 indicates the Hi3518A or Hi3518C.                          |
| Hi3518E      | V200    | The Hi3518E indicates the Hi3518E V200, Hi3518E V201 or Hi3516C V200. |
| Hi3520A      | V100    | None                                                                  |
| Hi3521       | V100    | None                                                                  |
| Hi3531       | V100    | None                                                                  |
| Hi3531A      | V100    | Hi3531A does not support the image upgrade by using the SD card.      |
| Hi3520D      | V100    | The Hi3520D does not support the image upgrade by using the SD card.  |
| Hi3515A      | V100    | The Hi3515A does not support the image upgrade by using the SD card.  |
| Hi3535       | V100    | The Hi3535 does not support the image upgrade by using the SD card.   |

The following table lists the product versions related to this document.

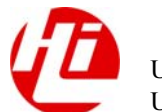

U-boot Automatic Upgrade and Porting User Guide

| Product Name | Version | Remarks                                                                  |
|--------------|---------|--------------------------------------------------------------------------|
| Hi3516A      | V100    | None                                                                     |
| Hi3516D      | V100    | None                                                                     |
| Hi3536       | V100    | The Hi3536 does not support the image upgrade by using the SD card.      |
| Hi3521A      | V100    | The Hi3521A does not support the image upgrade by using the SD card.     |
| Hi3520D      | V300    | The Hi3520DV300 does not support the image upgrade by using the SD card. |
| Hi3519       | V100    | None                                                                     |
| Hi3519       | V101    | None                                                                     |
| Hi3516C      | V300    | None                                                                     |

## **Intended Audience**

This document is intended for:

- Technical support personnel
- Software development engineers

## **Symbol Conventions**

The symbols that may be found in this document are defined as follows.

| Symbol  | Description                                                                                                    |
|---------|----------------------------------------------------------------------------------------------------|
|         | Alerts you to a high risk hazard that could, if not avoided, result in serious injury or death.                                                                               |
|         | Alerts you to a medium or low risk hazard that could, if not avoided, result in moderate or minor injury.                                                                     |
|         | Alerts you to a potentially hazardous situation that could, if not<br>avoided, result in equipment damage, data loss, performance<br>deterioration, or unanticipated results. |
| ©—ª TIP | Provides a tip that may help you solve a problem or save time.                                                                                                    |
|         | Provides additional information to emphasize or supplement important points in the main text.                                                                                 |

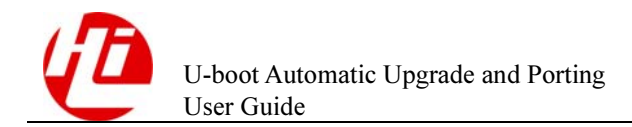

## **Change History**

Changes between document issues are cumulative. Therefore, the latest document issue contains all changes made in previous issues.

#### Issue 08 (2016-08-31)

This issue is the eighth official release. which incorporates the following changes:

The description of the Hi3516C V300 is added.

#### Issue 07 (2016-08-10)

This issue is the seventh official release. which incorporates the following changes:

The description of the Hi3519 V101 is added.

#### Issue 06 (2015-10-31)

This issue is the sixth official release. The description of the Hi3519 V100 is added.

#### Issue 05 (2015-09-01)

This issue is the fifth official release. The description of the Hi3531A is added.

#### Issue 04 (2015-08-05)

This issue is the fourth official release. The description of the Hi3518E V200, Hi3518E V201, and Hi3516C V201 are added.

#### Issue 03 (2015-06-26)

This issue is the third official release. The description of the Hi3521A and Hi3520D V300 are added.

#### Issue 02 (2015-04-01)

This issue is the second official release. The description of the Hi3536 is added.

#### Issue 01 (2014-12-30)

This issue is the sixth draft release. The description of the Hi3516D is added.

#### Issue 00B40 (2014-10-19)

This issue is the fifth draft release. The description of the Hi3516A is added.

#### Issue 00B30 (2013-11-18)

This issue is the fourth draft release.

#### Issue 00B20 (2013-05-09)

This issue is the third draft release.

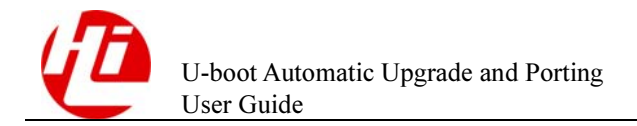

# Contents

| About This Document                                            | i |
|----------------------------------------------------------------|---|
| 1 Upgrading Images Under the U-boot                            | 1 |
| 1.1 Preparations                                               | 1 |
| 1.2 Upgrade Workflow                                           | 1 |
| 1.3 Procedure                                                  | 3 |
| 1.4 Operation Instances                                        | 4 |
| 1.4.1 Compiling the U-boot Image Supporting the System Upgrade | 4 |
| 1.4.2 Creating Upgrade Packages                                | 4 |
| 1.4.3 Upgrading the System                                     | 5 |
| 1.5 Precautions                                                | 6 |
| 2 Upgrading Applications by Porting Code Under the U-boot      | 7 |
| 2.1 Upgrading Applications by Porting Code                     | 7 |
| 2.1.1 Procedure                                                | 7 |
| 2.1.2 Instances                                                | 7 |
| 2.2 Porting the Code of the Upgraded System                    |   |
| 2.2.1 Procedure                                                |   |
| 2.2.2 Instances                                                |   |

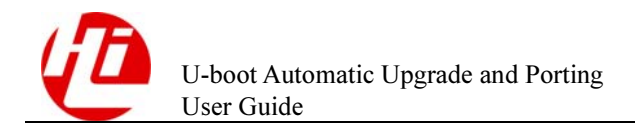

# **Figures**

# **1** Upgrading Images Under the U-boot

## **1.1 Preparations**

Do as follows before upgrading images by using an SD card or USB flash drive:

- Enable the upgrade switch in the code to compile the U-boot image that supports the system upgrade.
- Create images for upgrading.
- Obtain the storage medium such as the USD flash drive or SD card in FAT32 format.

## 1.2 Upgrade Workflow

Figure 1-1 shows the U-boot upgrade workflow.

以上内容仅为本文档的试下载部分,为可阅读页数的一半内容。如 要下载或阅读全文,请访问: <u>https://d.book118.com/11807402612</u> 5006101